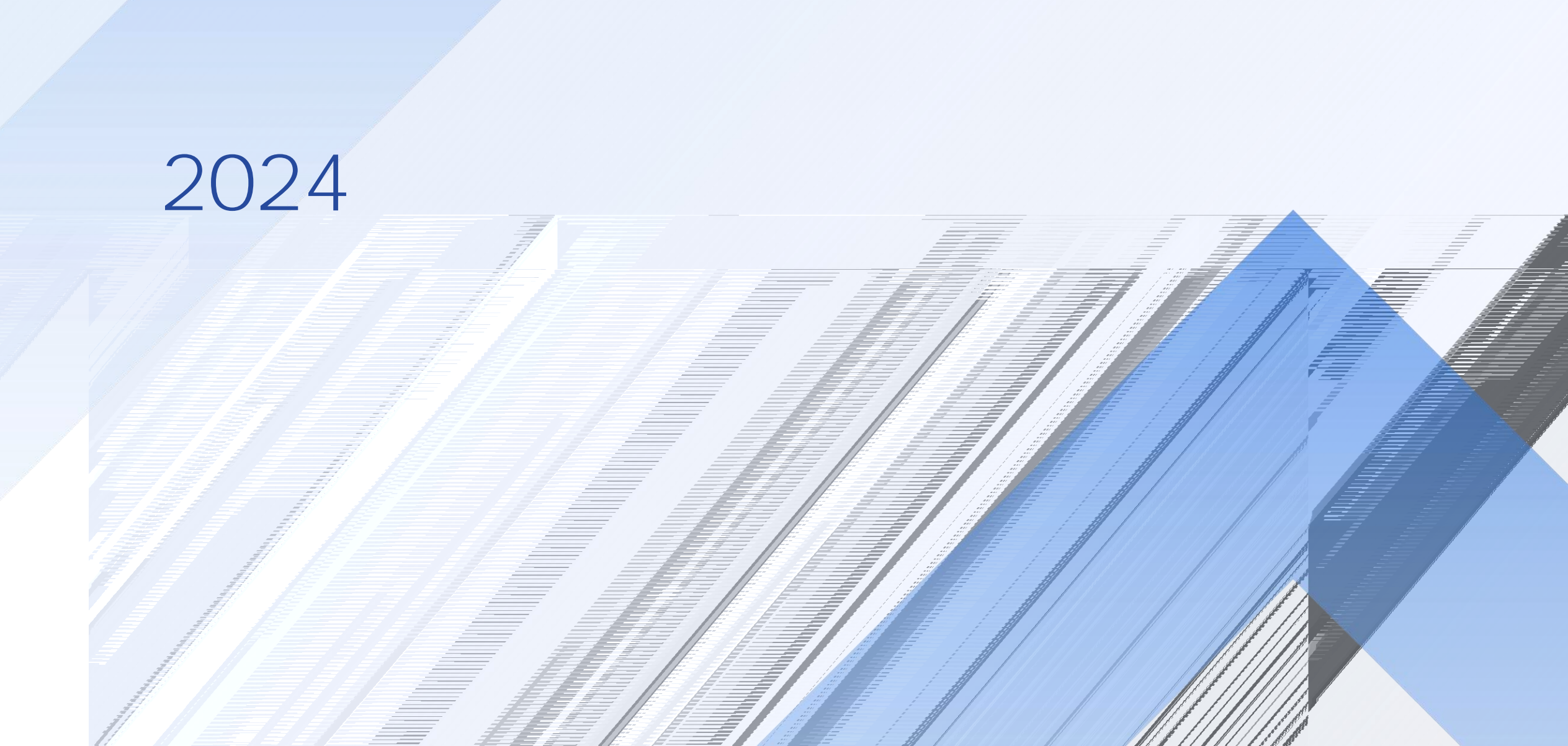

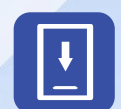

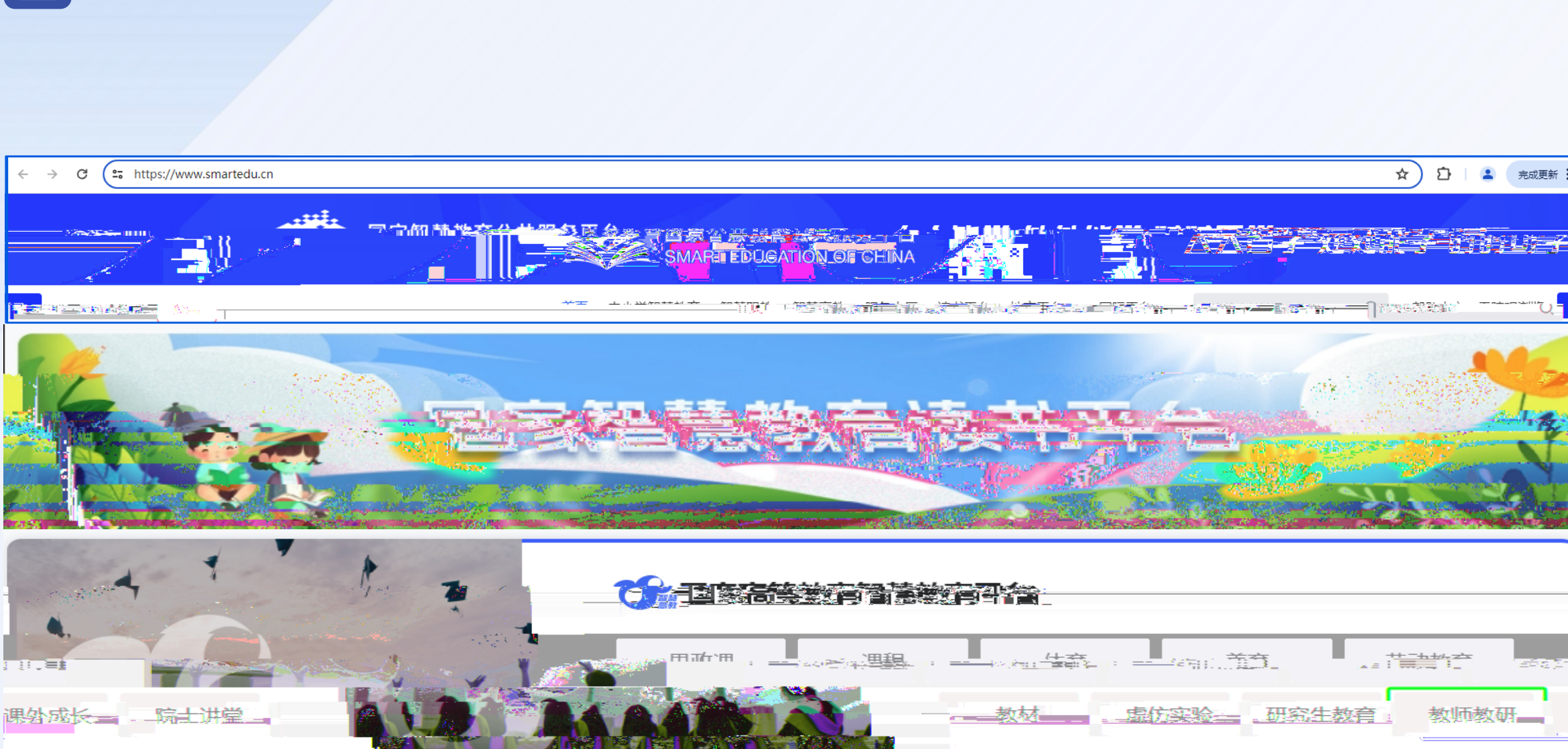

公共服务

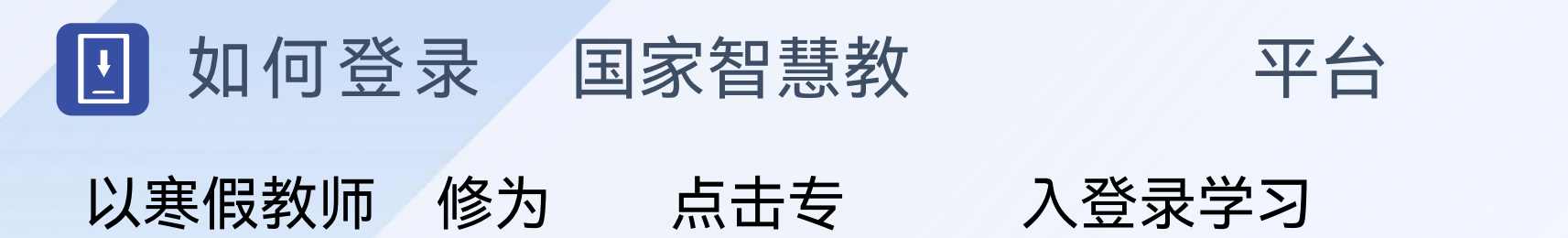

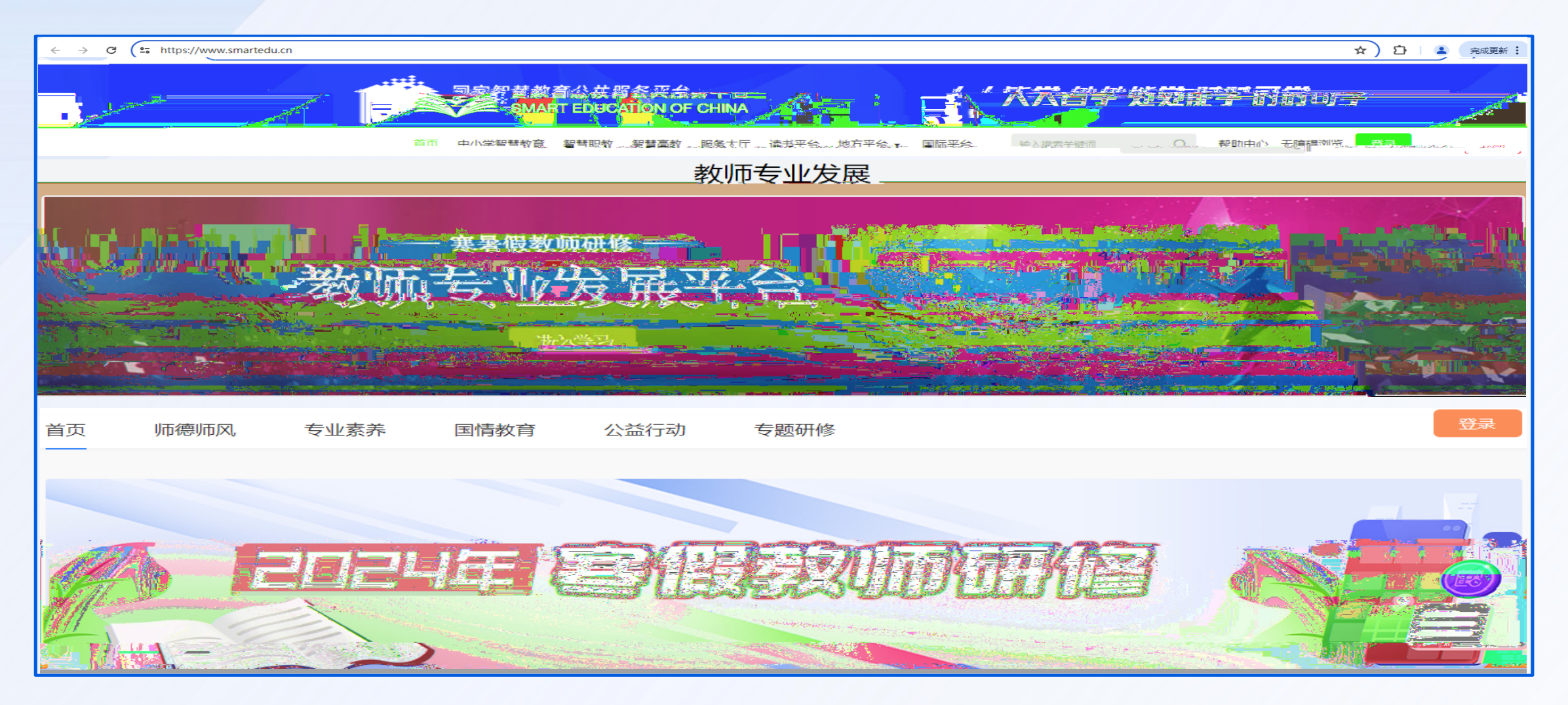

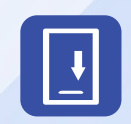

## 浏览器

## 发展

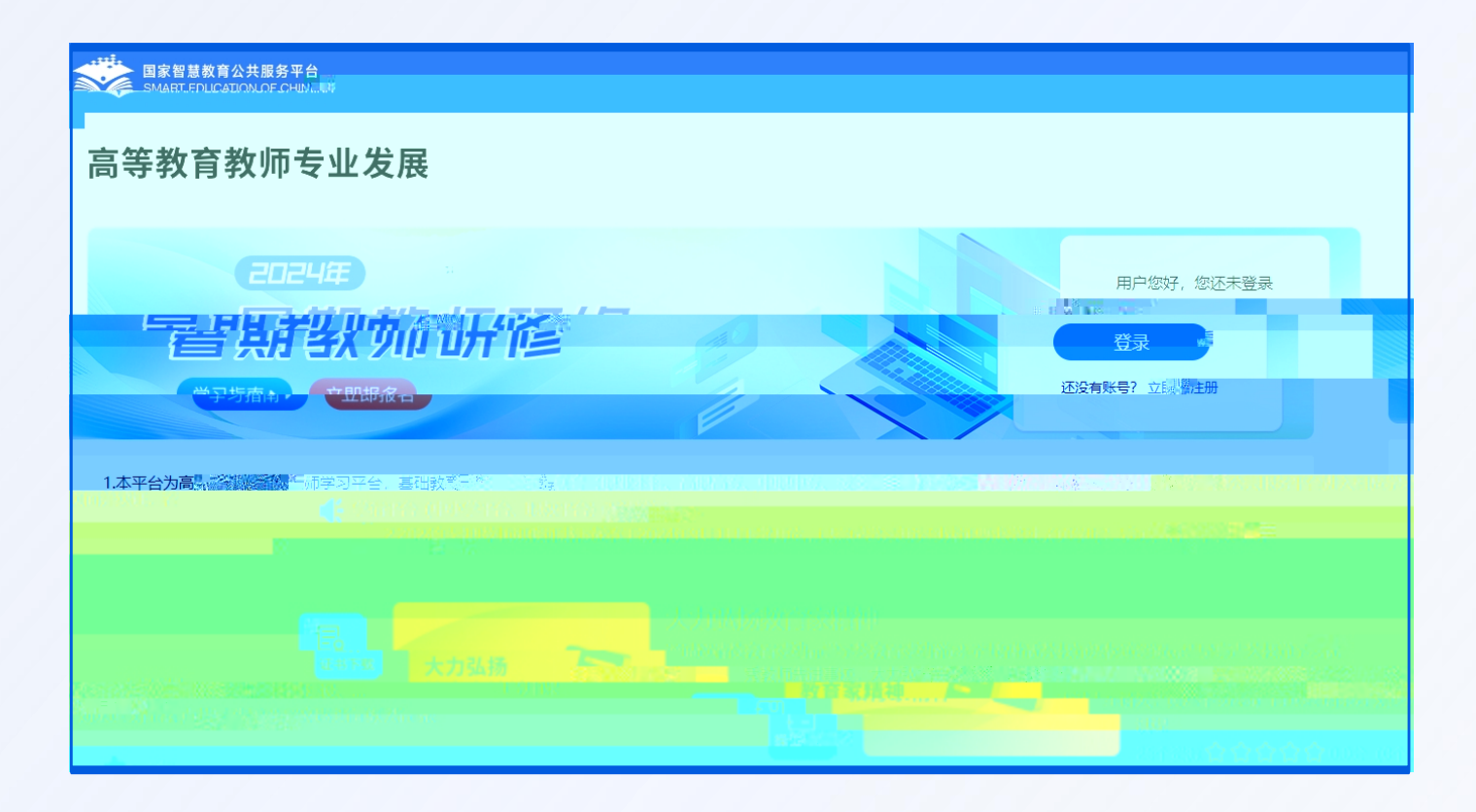

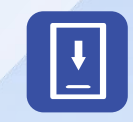

| 手机号:  | 请输入手机号                                                                                       |  |  |  |
|-------|----------------------------------------------------------------------------------------------|--|--|--|
| 验证码:  | 清输入验证码                                                                                       |  |  |  |
| 密码:   | 密码8-20位,含大小写字母、数字、特殊字符                                                                       |  |  |  |
| 真实姓名: | 清输入真实姓名                                                                                      |  |  |  |
| 证件类型: | 请选择证件类型                                                                                      |  |  |  |
| 证件号码: | 清输入证件号码                                                                                      |  |  |  |
| 学校名称: | 请输入您所在的学校名称(关键字匹配)                                                                           |  |  |  |
|       | 若您所在学校属于职业学校(含职业本科学校、高<br>职高专学校、中等职业学校、技工学校), 请点<br>击职业教育教师研修。若不属于以上类别, 仍未找<br>到匹配学校,请联系管理员! |  |  |  |

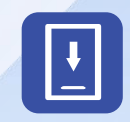

## 

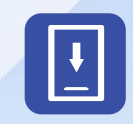

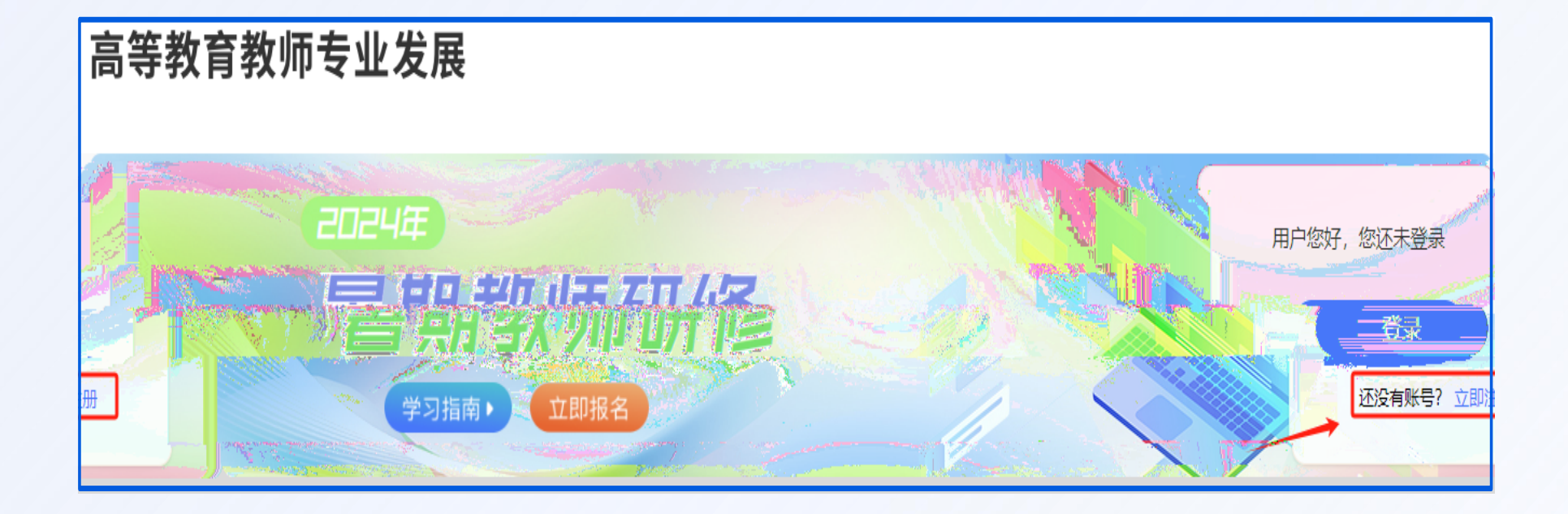

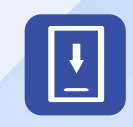

9

9

起

书

子

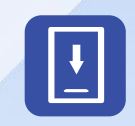

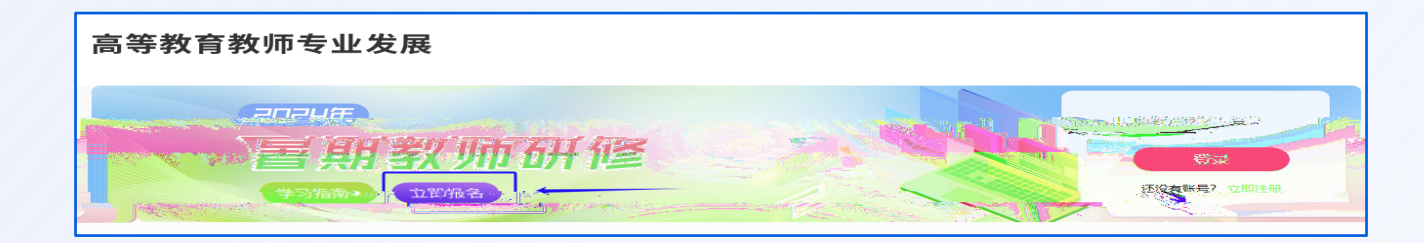

| 完善信息                         |                                         | 8     |
|------------------------------|-----------------------------------------|-------|
| 太平公为 <b>高等救</b><br>予台学习。 我们收 | 2 · · · · · · · · · · · · · · · · · · · | 的学习:  |
| 20. 我们会曾婚安全<br><b>心填写。</b>   | 安全,                                     | , 请您) |
| *部门 (学院) :                   | 请填写完整你 <sup>4999年</sup> ,一旦这学院名称 ⑦      |       |
|                              | *职务: 请填写职务                              |       |
|                              | *职称: 请填写职称                              |       |
|                              | 确定报名 取消                                 |       |

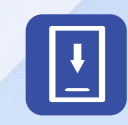

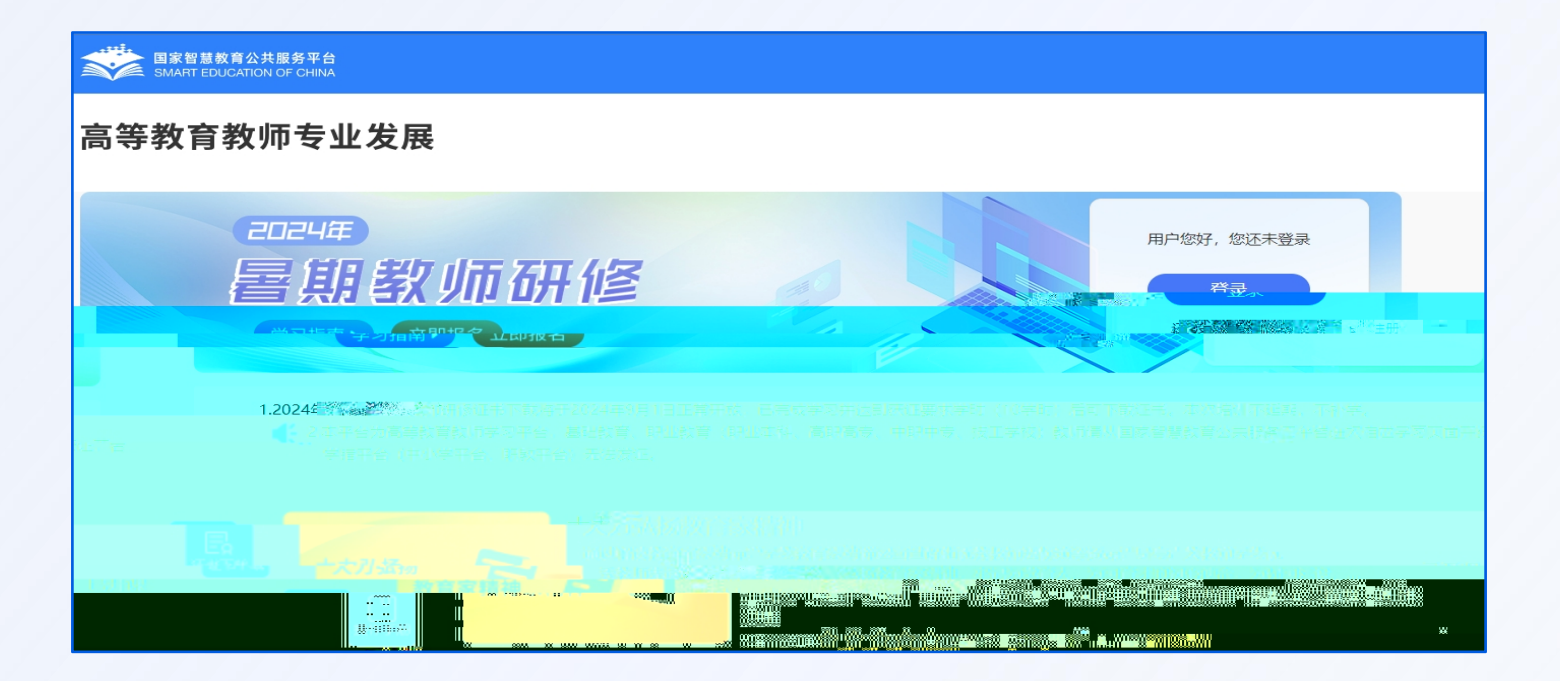

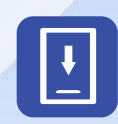

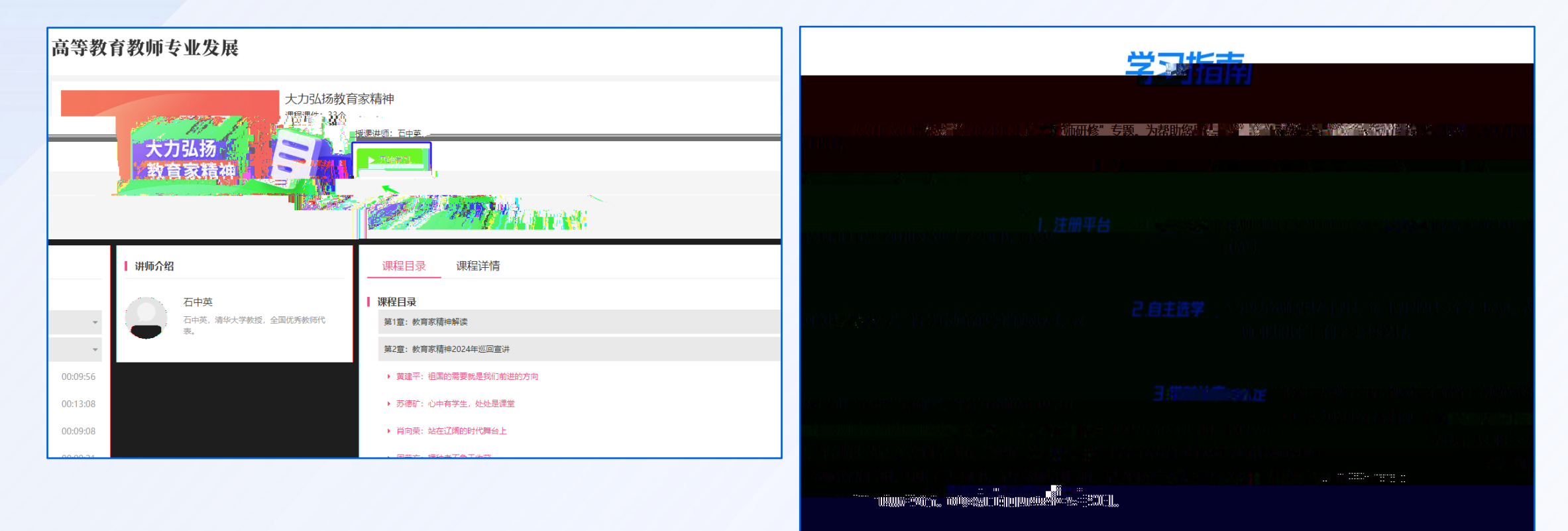

The second second second second second second second second second second second second second second second s

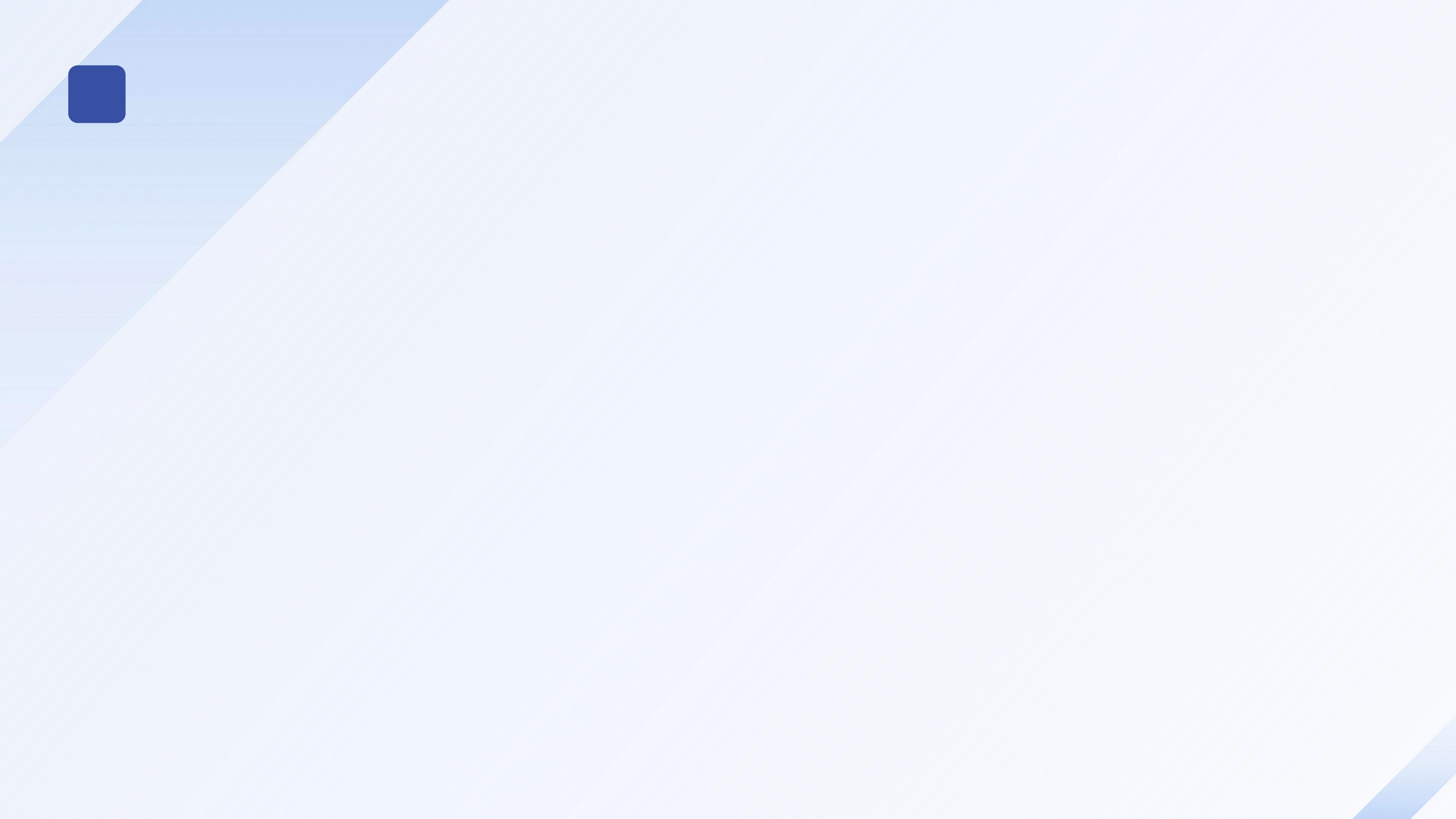

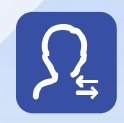

| 高等教育教师专业发展                           |   |                    |
|--------------------------------------|---|--------------------|
| =□=4年<br><b>喜期教师研修</b><br>(☆開報) ①開報名 | 2 | ◆人德思 進出<br>■■■, 您好 |

| 个人信息    |              |  |  |  |
|---------|--------------|--|--|--|
| 姓名:     | 测试4          |  |  |  |
| 手机号:    | 102.11.11.14 |  |  |  |
| 证件类型:   | 护照           |  |  |  |
| 证件号码:   | 11           |  |  |  |
| 部门(学院): |              |  |  |  |
| 职务:     |              |  |  |  |
| 职称:     |              |  |  |  |
| 角色:     | 其他           |  |  |  |
| 所在学校:   | 其他           |  |  |  |
|         | 论提定自         |  |  |  |

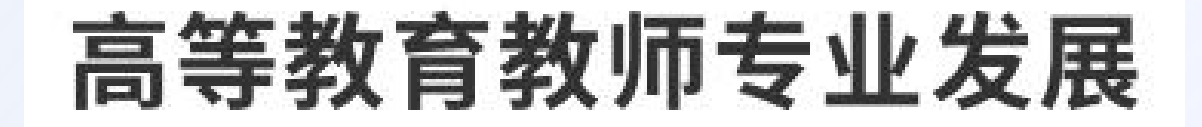

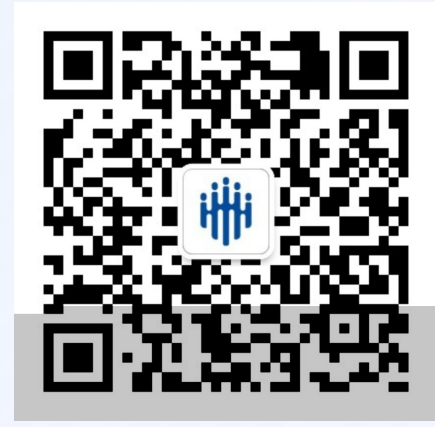

扫码关注教师智慧研修平台